資材ネット発注のご利用方法

この度は日本イーライリリー(株)の資材ネット発注のご利用いただき、誠にありがとうございます。 下記、発注のプロセスに応じて、ご利用方法をご確認頂けますと幸いです。 ※アカウント作成をしなくても、ログインしないで発注するサービスが開始されました。詳細はログインしないで発注するケースをご確認ください。

- 1. <u>資材選択</u>
- 2. <u>発注内容確認</u>
- 3. 在庫がないケース
- 4. ログインしないで発注するケース
- 5. ログインして発注するケース
- 6. ログインして、配送先を変更するケース
- 7. お問い合わせ先

VV-MED-114202

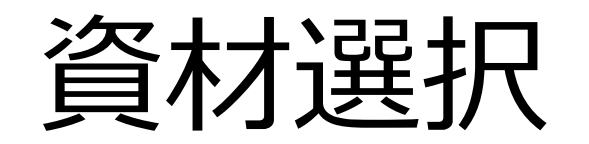

#### ※モバイル版は次のページに記載されています。

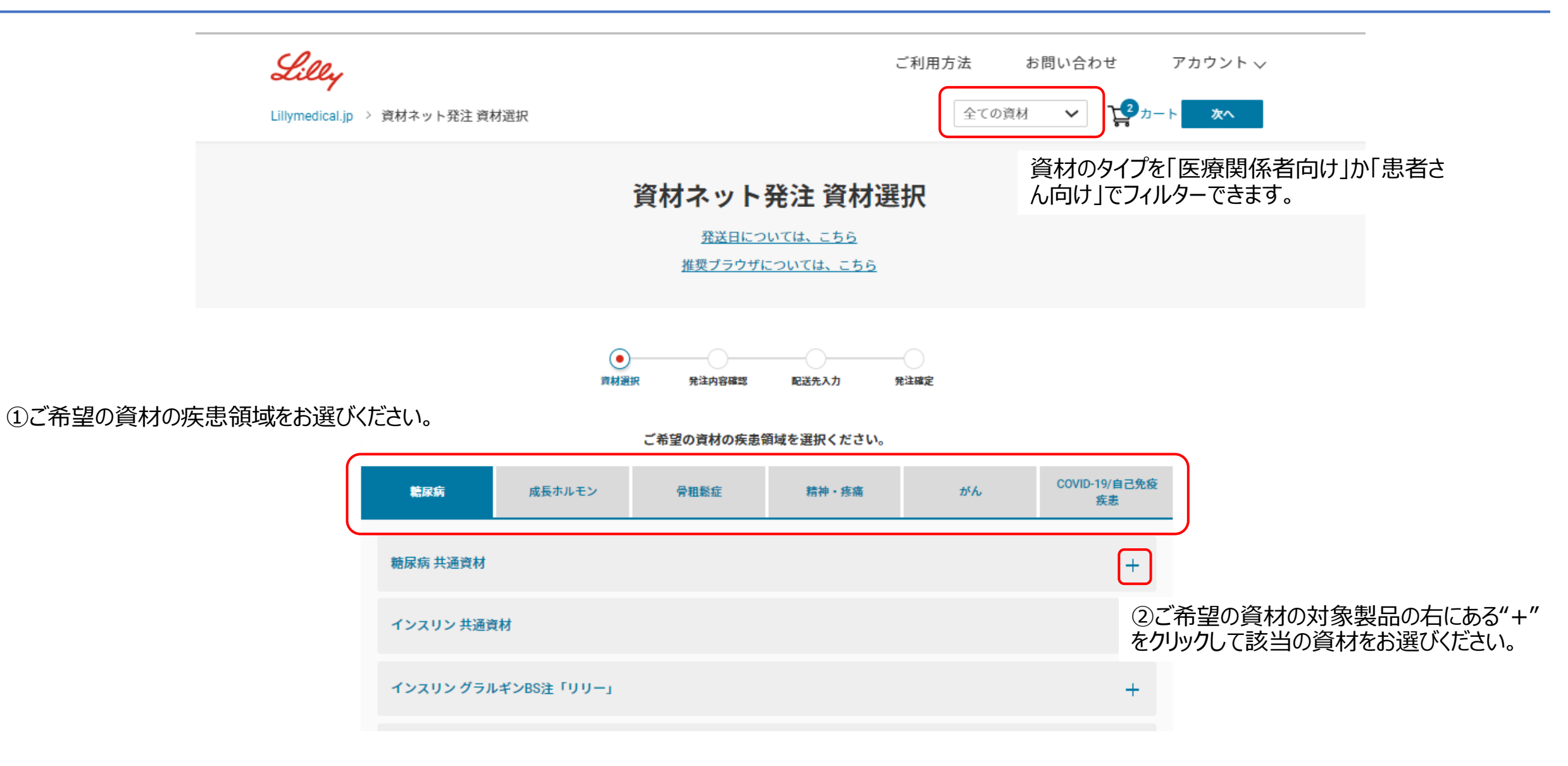

## 資材選択(モバイル版)

|                       | Lilly =                            | ※本ページ以外、モバイル版とPC版の動作は同一となります。                 |
|-----------------------|------------------------------------|-----------------------------------------------|
|                       | Lillymedical.jp<br>全ての資材<br>カート    | 資材のタイプを「医療関係者向け」か「患者さ<br>ん向け」でフィルターできます。      |
|                       | 資材ネット発注 資材選択                       |                                               |
|                       | ●<br>資材選 発注内 配送先 発注確<br>択 容確認 入力 定 |                                               |
|                       | ご希望の資材の疾患領域を選択ください。                |                                               |
| ①ご希望の資材の疾患領域をお選びください。 | 糖尿病                                |                                               |
|                       | 糖尿病 共通資材 +                         | ②ご希望の資材の対象製品の右にある"+"<br>をクリックして該当の資材をお選びください。 |
|                       | インスリン 共通資材 十                       |                                               |
|                       | インスリン グラルギンBS注「リリ 十<br>一」          |                                               |
|                       | 友へ 📎                               | ③資材を選択した後に次へをクリックして下さい。                       |

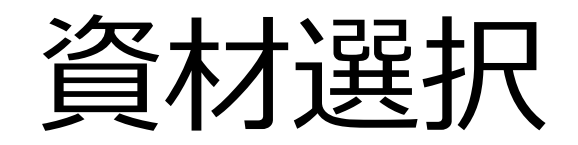

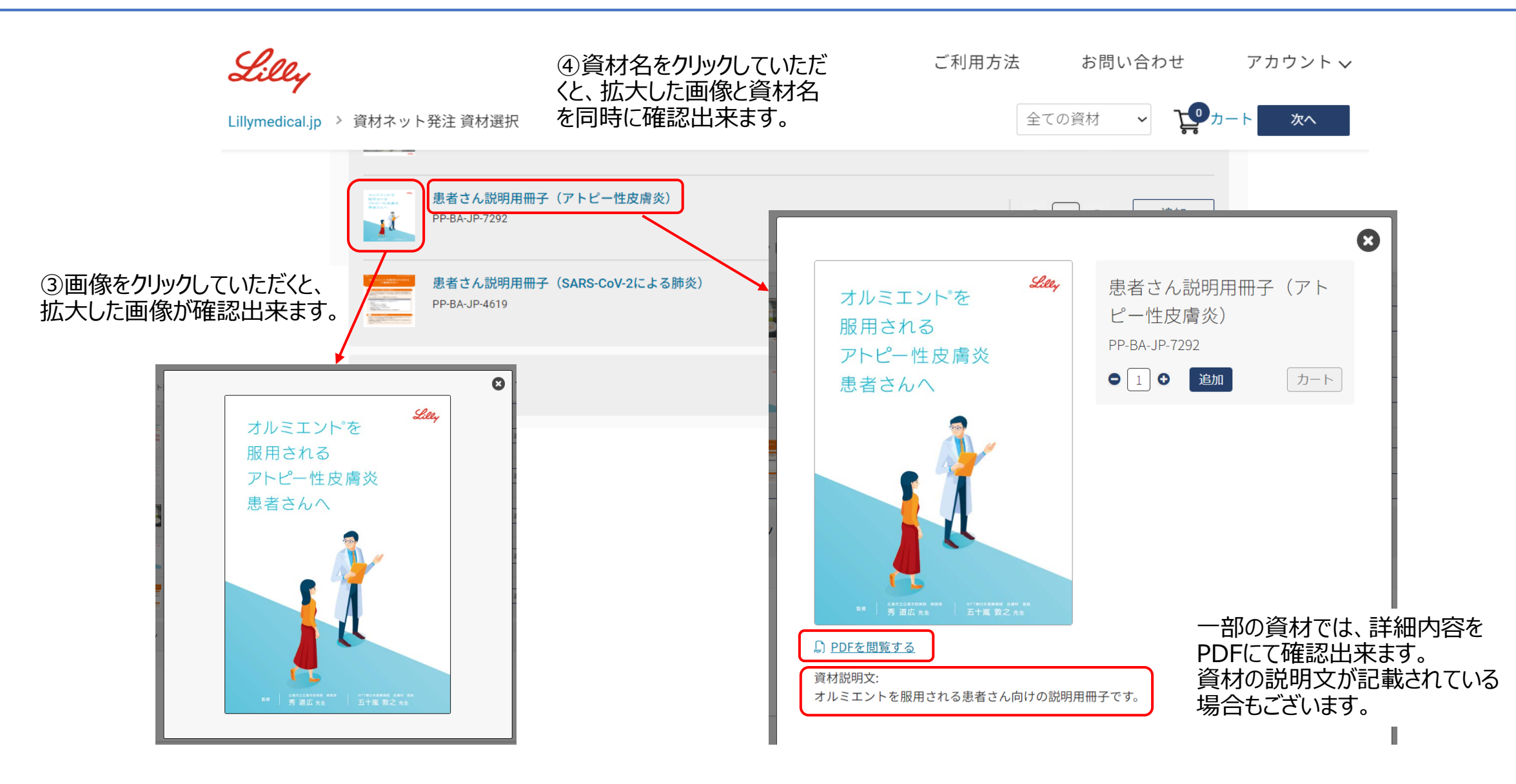

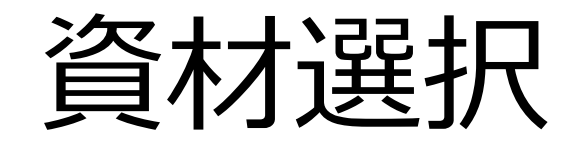

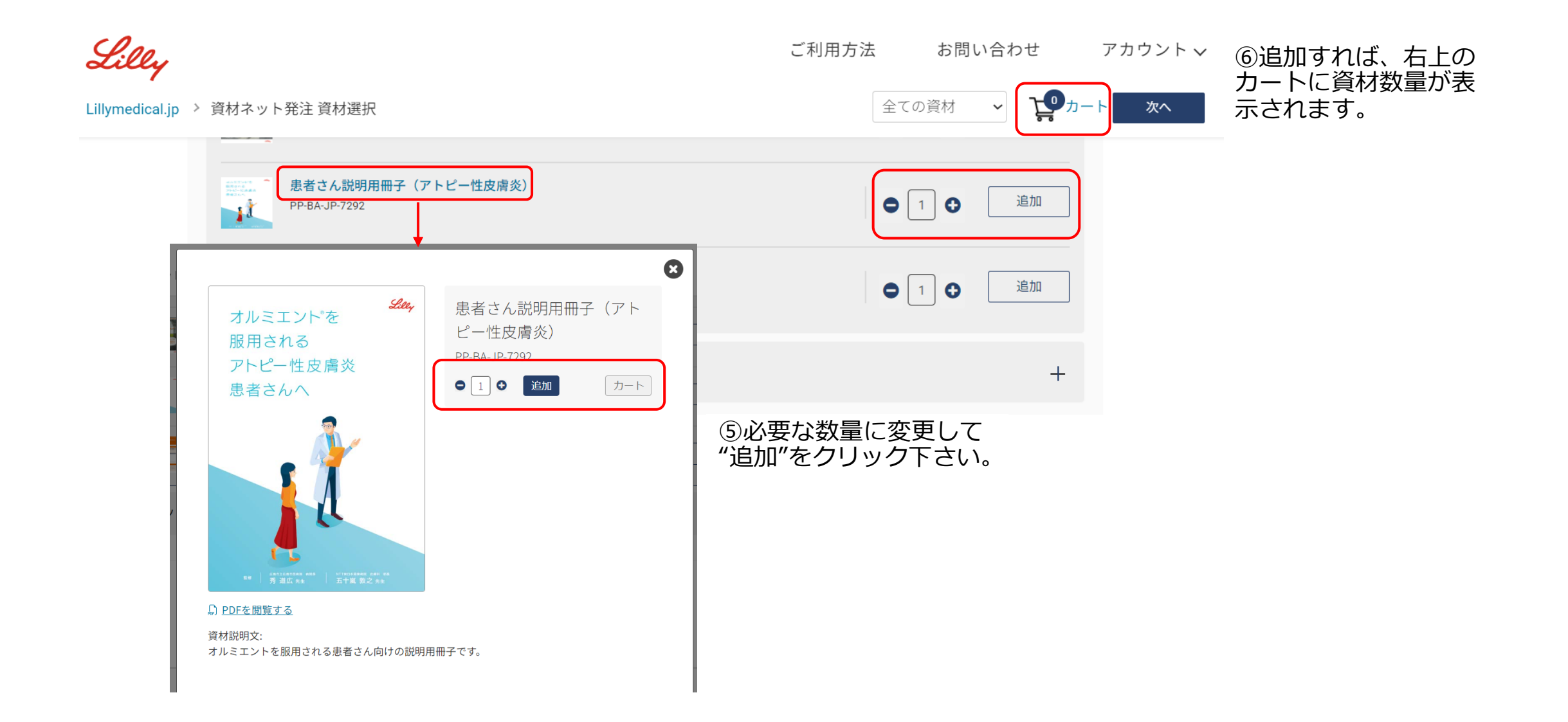

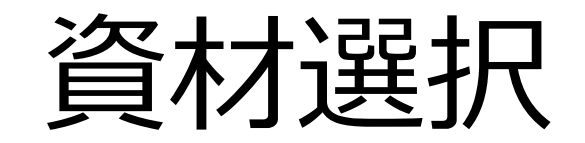

| Lilly             |                     | ご利用方法 | お問い合わせ   | アカウント 🗸                               |
|-------------------|---------------------|-------|----------|---------------------------------------|
| Lillymedical.jp > | 資材ネット発注 資材選択        | 全ての資材 | <b>∨</b> | - ト 次へ                                |
|                   | インスリン グラルギンBS注「リリー」 |       | +        |                                       |
|                   | トルリシティ              |       | +        |                                       |
|                   | ヒューマリン              |       | +        |                                       |
|                   | ヒューマログ              |       | +        | ⑦資材選択が完了すれば、画面右                       |
|                   | ヒューマペンサビオ           |       | +        | 上あるいは画面下部の次へボタンをクリックして、次のページに進んでください。 |
|                   | ヒューマペンラグジュラ         |       | +        |                                       |
|                   | ルムジェブ               |       | +        |                                       |
|                   | パクスミー               |       | +        |                                       |
|                   |                     |       |          |                                       |

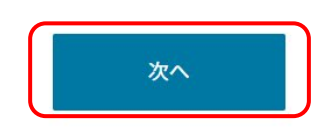

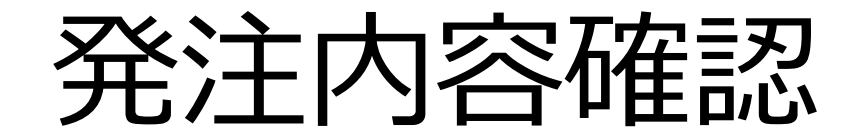

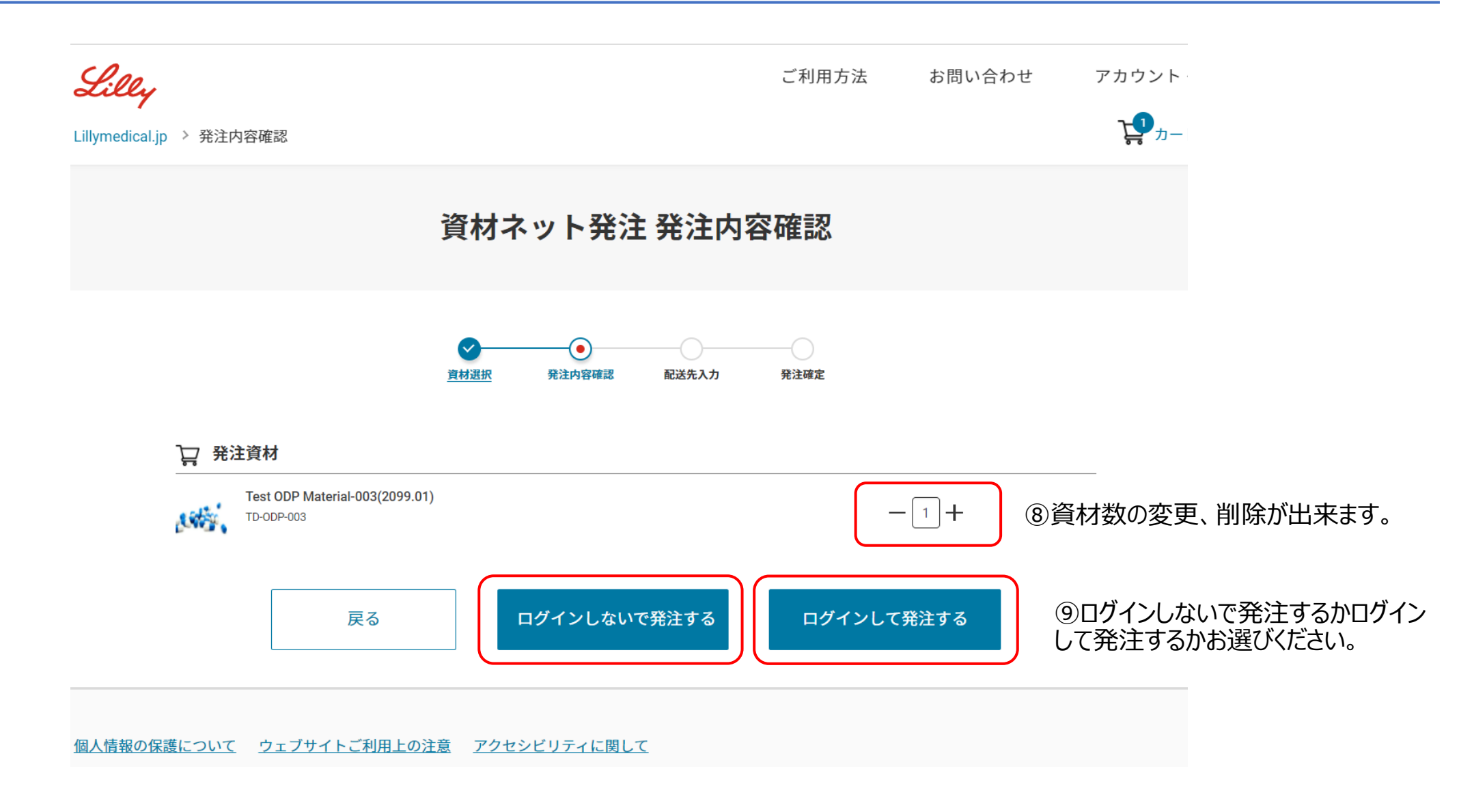

資材選択(在庫がないケース)

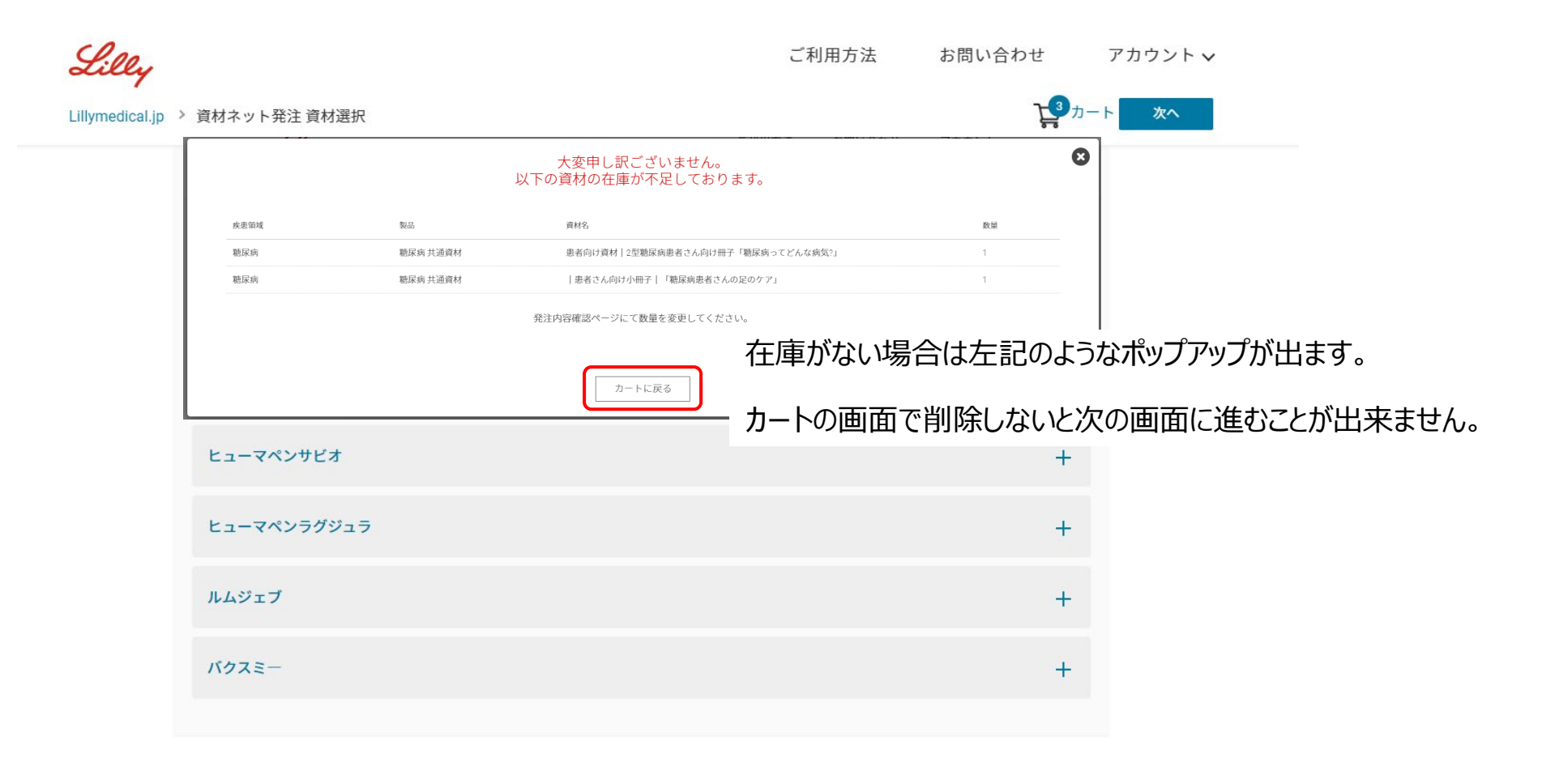

8

次へ

発注内容確認(在庫がないケース)

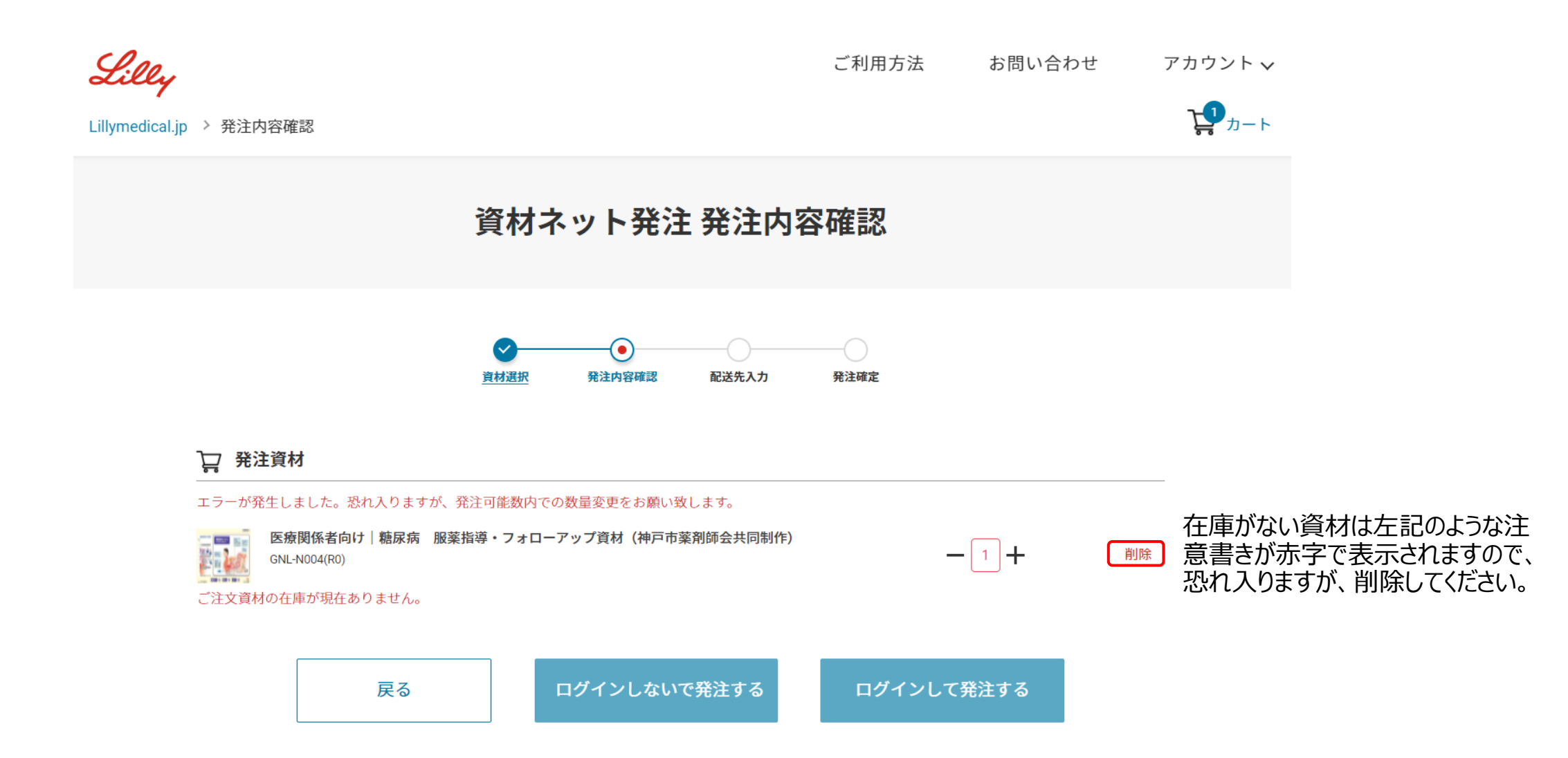

10

Company Confidential © 2021 Eli Lilly and Company

ログインしないで発注するケース

11

#### 資材ネット発注 配送先情報入力

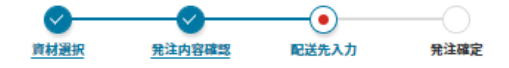

お届け先情報を入力して確認画面へ進んでください。

プライバシーに関する方針ならびにご提供いただいた個人情報の利用目的については<u>こちら</u>からご確認ください。 内容をご確認いただき「同意の上、次へ」をクリックしてください。

\*は必須項目

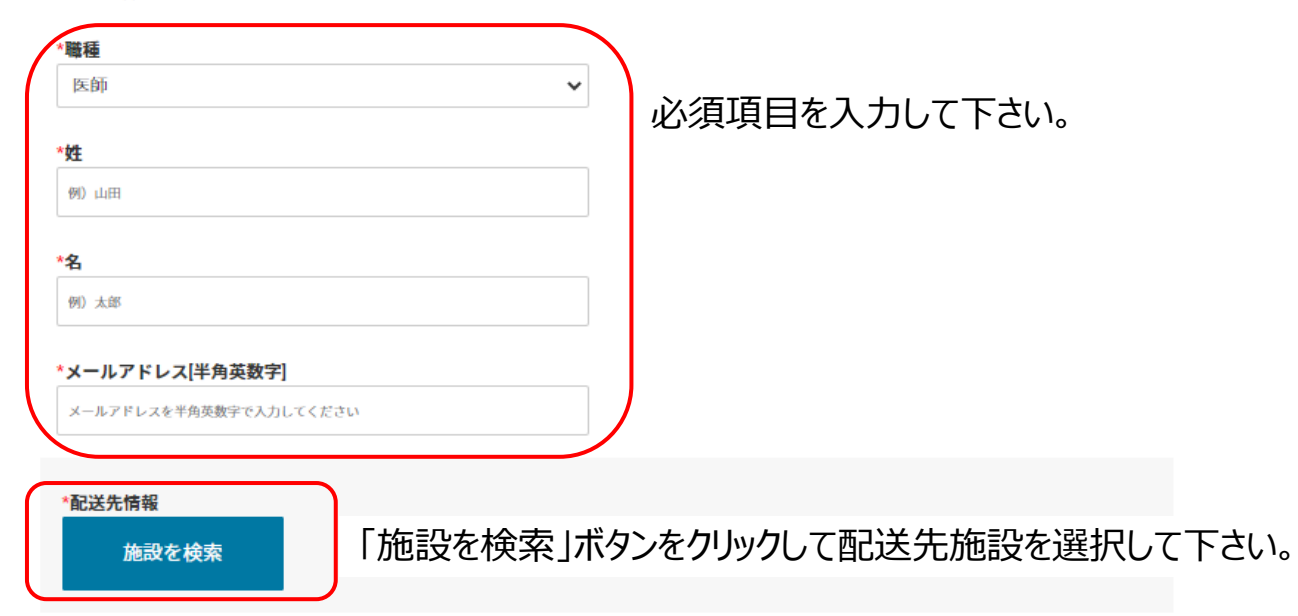

|                                                   | 施                                                                           | 設を検索する                                                                     |
|---------------------------------------------------|-----------------------------------------------------------------------------|----------------------------------------------------------------------------|
|                                                   | 「施設住所」、「施設名」または「代表電話番号                                                      | 号」より施設を検索してください。                                                           |
| 0                                                 | 施設名                                                                         | 施設住所                                                                       |
| 施設を検索する                                           | 東京都立                                                                        | 例) 兵庫県神戸市中央区磯上通5-1-28                                                      |
| 「施設住所」、「施設名」または「代表電話番号」より施設を検索してください。             |                                                                             | 全角で入力してください。また5丁目1番地二十八号の場合は全角で"5-1-28 <sup>°</sup> と入力<br>いただけますようお願い致します |
| 施設久 施設住所                                          | 代表電話番号                                                                      |                                                                            |
| 例 日本イーライリリー株式会社         例 兵庫県神戸市中央区職上通5-1-28      | XXXX-XXXX-XXXX                                                              |                                                                            |
| xxxxxxxxxx<br>平角数すで入力してください。<br>施設を検索する           | 施設を検索する<br>検索結果                                                             |                                                                            |
| キーワードを入力して「施設を検索する」ボタンをクリックして下さい。                 | 東京都立大塚病院<br>170-0005 東京都 豊島区 南大塚 2 一 8 一 1<br>03-3941-3211                  | 選択する                                                                       |
| 検索結果より配送先の住所を選択してください。                            | 東京都公立大学法人東京都立大学東京荒川キャンパ<br>116-0012 東京都 荒川区 東尾久 7 - 2 - 1 0<br>03-3819-1211 | 3ス 選択する                                                                    |
| ※検索されなかった場合はキーワードを変えて頂くか、アカウント作成を<br>して発注をしてください。 | 東京都立中部総合精神保健福祉センター<br>156-0057 東京都 世田谷区 上北沢 2 - 1 - 7<br>03-3302-7575       | 選択する                                                                       |
|                                                   | 東京都立神経病院<br>183-0042 亩古郏 府山市 武蔵⇔ 2 − 6 − 1                                  | 選択する                                                                       |

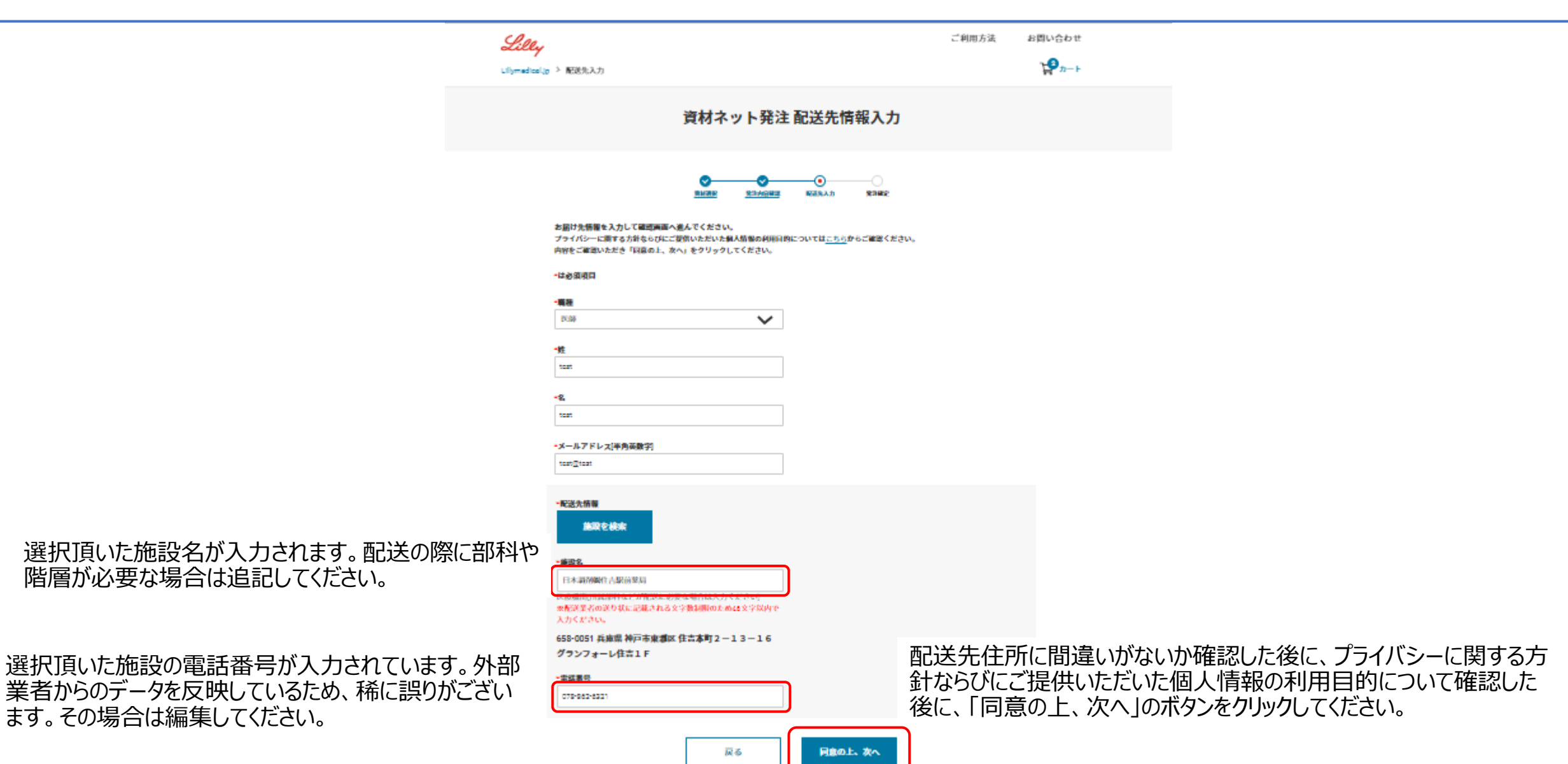

ログインしないで発注するケース

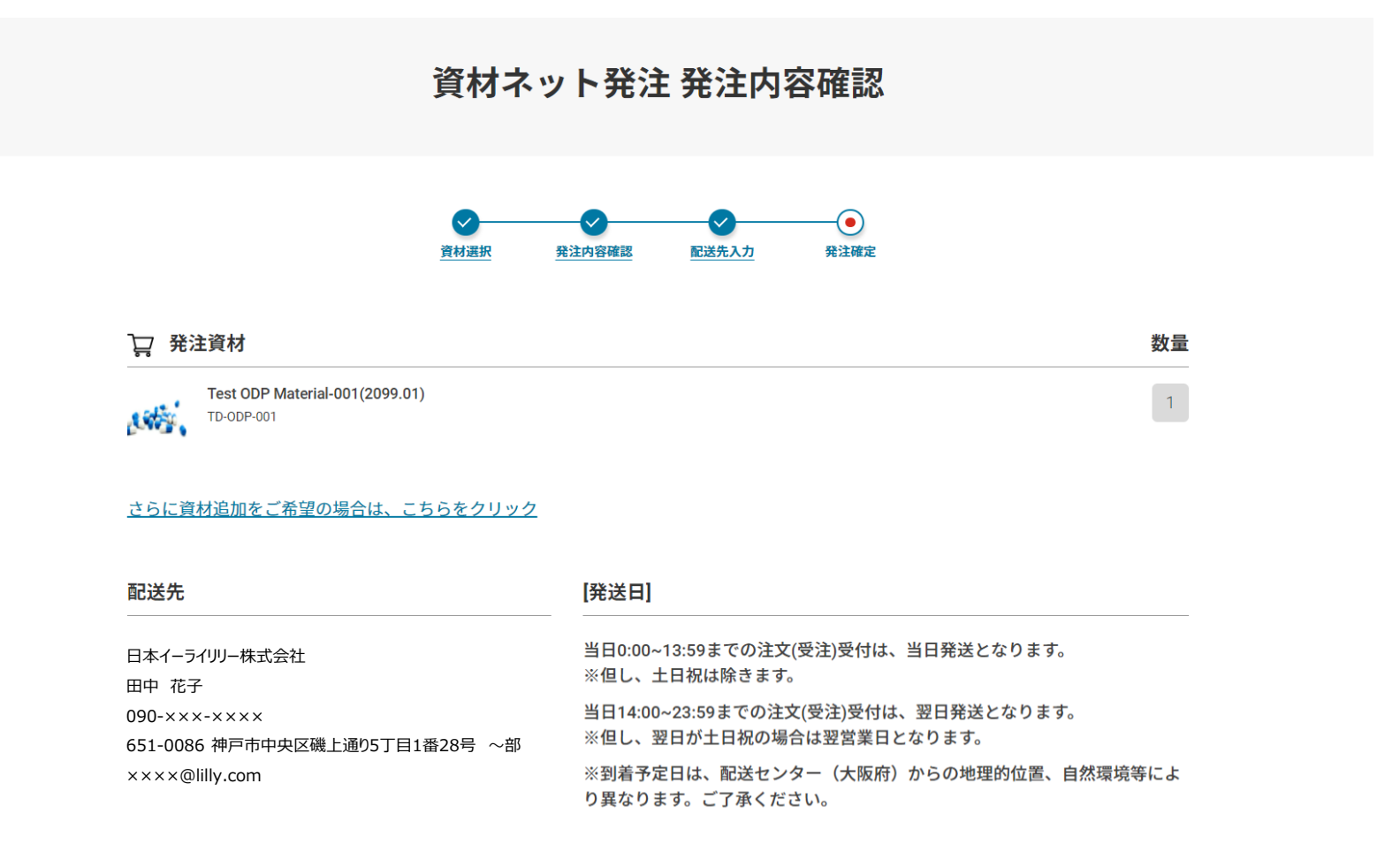

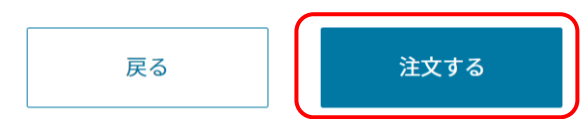

発注内容をご確認頂いた後に「注文する」ボタンをクリックしてくだ さい。※まだ発注は完了していません。

ログインしないで発注するケース

資材ネット発注 発注内容確認

#### ご注文はまだ完了していません

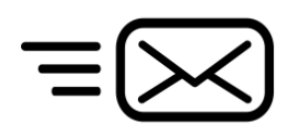

配送先情報入力で記載したメールアドレスに確認用メールを送 付しましたので、確認用メールのリンクをクリックして、注文を確定 させてください。

#### ご入力いただいたメールアドレスに確認用メールを送付しました。 確認用メールのリンクをクリックして、注文を確定してください。

| □ 発注資材                                       | 数量                                                               |
|----------------------------------------------|------------------------------------------------------------------|
| Test ODP Material-001(2099.01)<br>TD-ODP-001 | 1                                                                |
| 配送先                                          | [発送日]                                                            |
| 日本イーライリリー株式会社<br>田中 花子                       | 当日0:00~13:59までの注文(受注)受付は、当日発送となります。<br>※但し、土日祝は除きます。             |
|                                              | 当日14:00~23:59までの注文(受注)受付は、翌日発送となります。<br>※但し、翌日が土日祝の場合は翌営業日となります。 |
| ××××@lilly.com                               | ※到着予定日は、配送センター(大阪府)からの地理的位置、自然環境等によ<br>り異なります。ご了承ください。           |

| 🗄 夕 ◯ ↑ ↓ 🖲 × 🗢 【日本イーライリリー株式会社】資材発注を完了させてください - メッ… 🗖 -                                                                                                 | - o ×           |
|----------------------------------------------------------------------------------------------------|-----------------|
| ファイル メッセージ 開発 ヘルプ Acrobat 💡 何をしますか                                                                                                    |                 |
|                                                                                                    | 5축· ··· ·       |
| 【日本イーライリリー株式会社】資材発注を完了させてください                                                                                                    |                 |
| mdrs@lilly.com り返信 の全員に返信 →                                                                                                    | 転送 •••          |
| 宛先 ● Toru Ikitake - Network 2022/                                                                                                    | /02/04 (金) 9:47 |
| アイテム保持ホリシー Inbox (60日) 有効期限 2022/04/05<br>① このメッセージの表示に問題がある場合は、ここをかりかして Web ブラウザーで表示してください。                                                            |                 |
|                                                                                                    |                 |
| 東京都テスト大学法人テストが究科<br>検証 太郎の弟様                                                                                                    |                 |
| 平素より大変お世話になっております。この度は、弊社資材ネット発注システムをご利用いただき、誠にありがとうござい。<br>発注内容を確認して、問題がなければ、下記のURLをクリックして、発注を確定させてください。                                               | ţŢ.             |
|                                                                                                    |                 |
| nttps://da.mors.illv.co.jb/orderCommmationFacility/emailverncation-vessForm_ID=cf/b8008=881b=4b1c=82be=3/e8a78<br>米上記のvint内の行注文を確定しをソリックすると、発注は完了となります。 | 32CUDE          |
| ※発注を完了させるまでに資材の在庫が不足すると資材の送付が出来ない為、出来るだけ早めに発注を完了させてくだ                                                                                                   | さい。             |
| 【発注内容】                                                                                                    |                 |
| 発注No.は発注完了後確定します。                                                                                                    |                 |
| 資材名                                                                                                    | 数量              |
| Test 0 DP Material-003(2099.01)                                                                                                    | 1               |
|                                                                                                    |                 |
| [配送先]                                                                                                    |                 |
| 日本イーライリリー株式会社                                                                                                    |                 |
| 田中 花子                                                                                                    |                 |
| U9U-×××-××××<br>651-0086 神戸市中央区磯上通05丁目1番28号 ~部                                                                                                    |                 |
| xxxx@lilly.com                                                                                                    |                 |
| 「発送日]                                                                                                    |                 |
|                                                                                                    | -               |

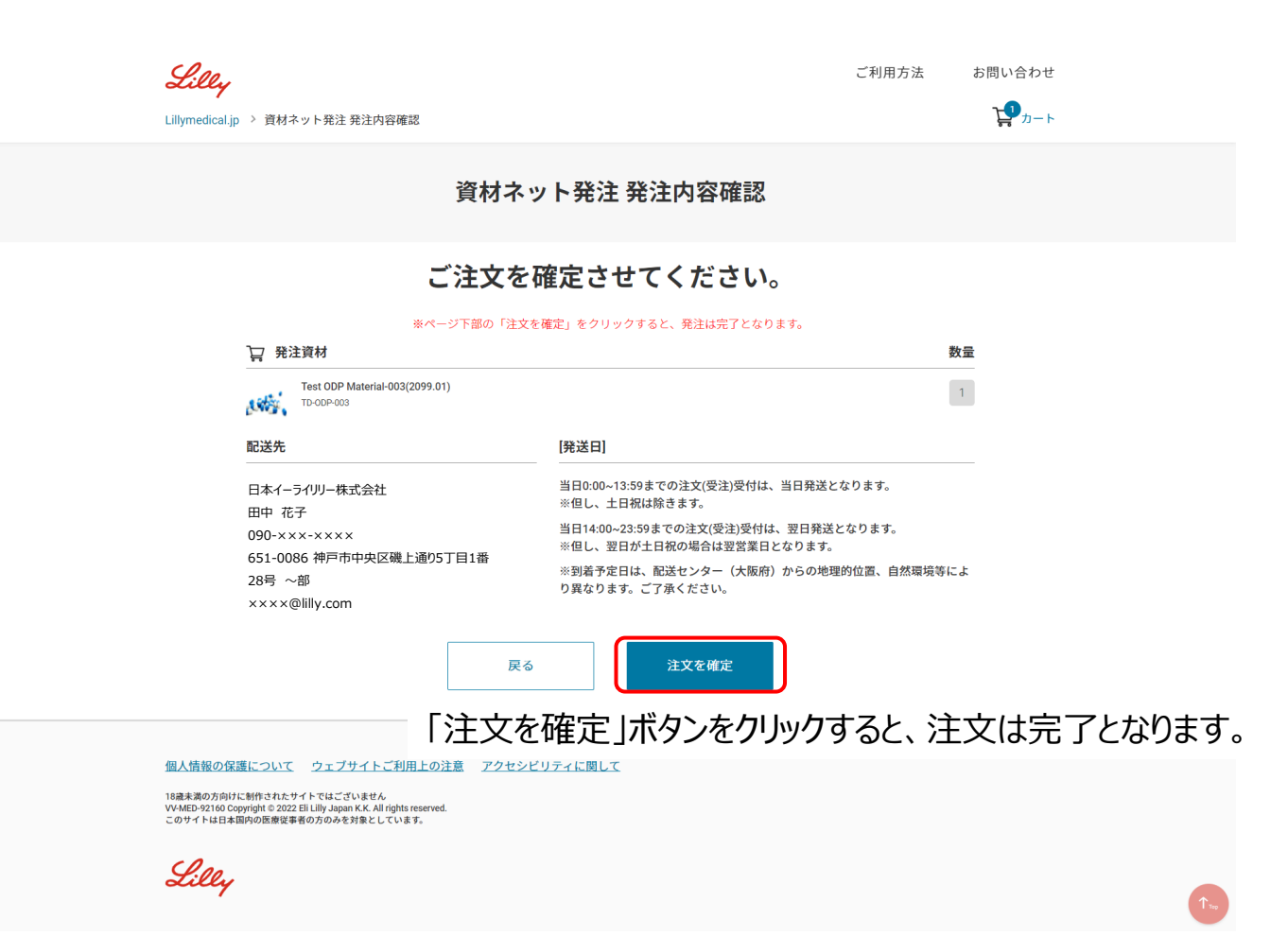

17

会員の方はご登録いただいた際のメールアドレスとパスワードでログインください。 会員でない方は新規会員登録をクリックして登録してください。 \*新規会員登録は登録申請から最大5営業日かかります。お急ぎの場合はログインしないで発注するをご利用ください

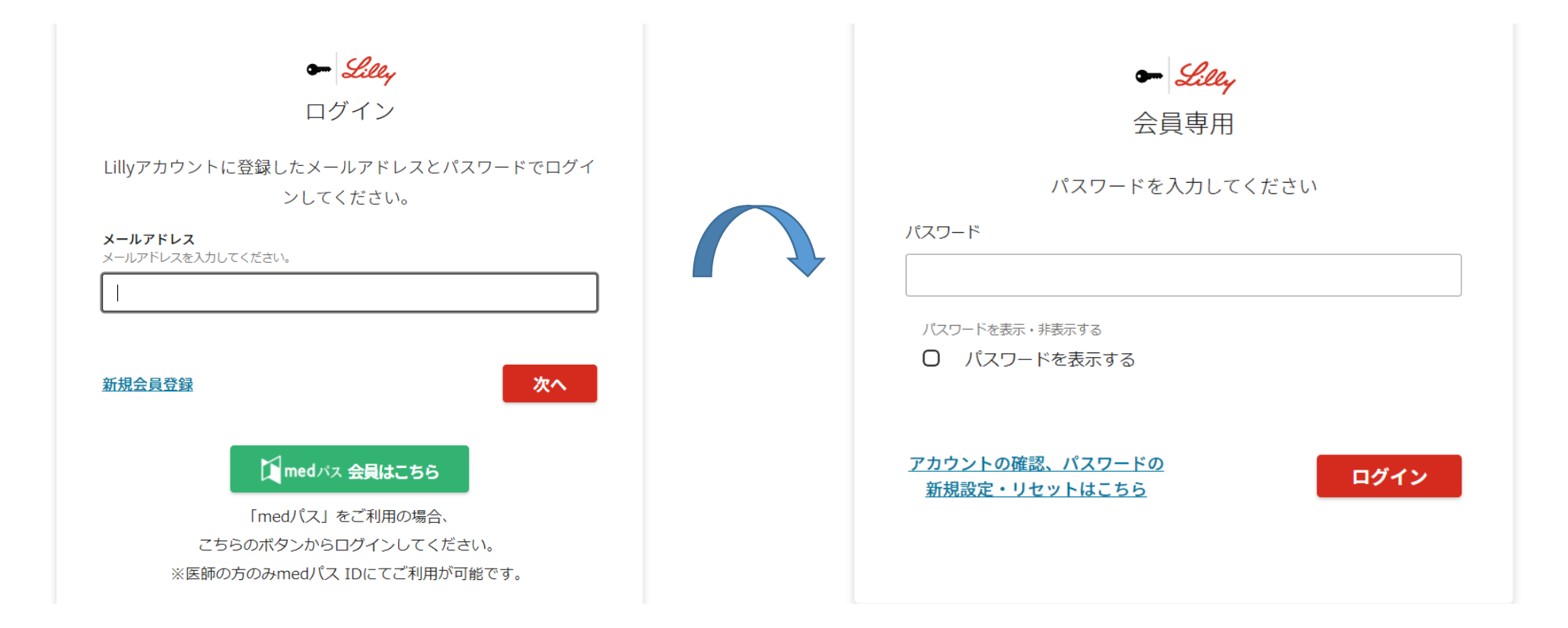

18

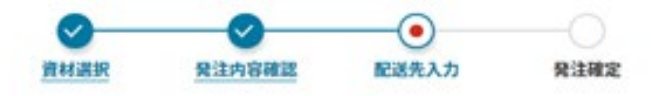

#### 必要事項を入力してください。

こちらに掲載している資料は医療関係者に対し、ご勤務先の医療機関にのみお送りさせていただいております。 ご勤務先の医療機関の住所を記載ください。

プライバシーに関する方針ならびにご提供いただいた個人情報の利用目的については<u>こちら</u>からご確認ください。 内容をご確認いただき「同意の上、次へ」をクリックしてください。

#### \*は必須項目

| 0.000 | _    |      |     |  |
|-------|------|------|-----|--|
| 123   | -    | 1231 | 青森県 |  |
| 市区郡   |      |      |     |  |
| 神戸市   |      |      |     |  |
| 町名・番地 | ·建物名 |      |     |  |
|       |      |      |     |  |

医療機関(所属部科などが配送に必要な場合は入力ください) \*配送業者の送り状に記載される文字数制限のため46文字以内で入力ください。 リリーテスト 配送業者の送り状に記載される文字数制限のため46文字以内で入力ください。

19

所属部などの詳細な情報が配送に必要な場合はこちらに記載ください。

- 201 T C 10 FT

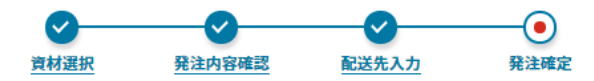

| は また いちょう ひょう ひょう ひょう ひょう ひょう しょう しょう ひょう ひょう しょう しょう しょう しょう しょう しょう ひょう ひょう ひょう ひょう ひょう ひょう ひょう ひょう ひょう ひ | 注資材                                               | 数量 |
|----------------------------------------------------------------------------------------------------|---------------------------------------------------|----|
| -                                                                                                    | 患者向け資材 2型糖尿病患者さん向け冊子「糖尿病ってどんな病気?」<br>LLD-P027(R2) | 1  |

#### <u>さらに資材追加をご希望の場合は、こちらをクリック</u>

| 配送先                                            | [発送日]                                                                                               |
|------------------------------------------------|----------------------------------------------------------------------------------------------------|
| 日本イーライリリー株式会社<br>田中 花子                         | 当日0:00~13:59までの注文(受注)受付は、当日発送となります。<br>※但し、土日祝は除きます。                                                |
| 090-×××-××××<br>651-0086 神戸市中央区磯上通り5丁目1番28号 〜部 | 当日14:00~23:59までの注文(受注)受付は、翌日発送となります。<br>※但し、翌日が土日祝の場合は翌営業日となります。                                    |
| ××××@lilly.com<br>戻る                           | ※到着予定日は、配送センター(大阪府)からの地理的位置、自然環境等によ<br>り異なります。ご了承ください。<br>注文するをクリックするの<br>発注内容が記載された<br>載頂いたメールアドレス |
|                                                | 発注完了後、数時間                                                                                           |

を文するをクリックすると、完了となります。 注内容が記載されたメールがmdrs@lilly.comより記 遠頂いたメールアドレスに届きますので、ご確認ください。

発注完了後、数時間経ってもメールが届かない場合は迷惑メールに入っている可能性もある為、ご確認下さい。

# ログインして、配送先を変更するケース

|   | アカウント ヘ |  |
|---|---------|--|
| 0 | ログアウト 🖰 |  |
|   | 会員情報の変更 |  |
|   |         |  |

①ログインした後に右上のアカウントの「会員情報の変更」をクリックしてください。

②登録内容を設定・変更するページの下部「勤務先を検索」をクリックしてください。

|                                                | <b>-</b> 2 | leley   |    |     |    |  |
|------------------------------------------------|------------|---------|----|-----|----|--|
| Lillyアカウ                                       | ント3        | 登録情報の   | D変 | 更   |    |  |
| 10                                             | スワードる      | 変更する    |    |     |    |  |
| メールアドレス •<br>メールアドレスを入力してください。                 |            |         |    |     |    |  |
| mondai0819@gmail.com                           |            |         |    |     |    |  |
| 。<br>職種 選択された内容によって入力内容が変わり?                   | たす。        |         |    |     |    |  |
| 業府的                                            |            |         |    |     | v  |  |
| 氏名•                                            |            |         |    |     |    |  |
| 例 他每<br>四百                                     |            | (H) -05 |    |     |    |  |
|                                                |            | A49     |    |     |    |  |
| 氏名 (カナ)<br>例 サトウ                               |            | 例) イチロウ |    |     |    |  |
| ダイキ#モンド                                        |            | ダイキ#モ   | ンド |     |    |  |
| 生年月日                                           |            |         |    |     |    |  |
| 1988年 👻 8月                                     |            | Ŧ       |    | 19日 | Ψ. |  |
| 勤務先名称・<br>勤務先名称を正式名称でスカしてください<br>日本イーライリリー株式会社 |            |         |    |     |    |  |
| 勤務先募使番号 •<br>例 851-0085                        |            |         |    |     |    |  |
| 654-0086                                       |            |         |    |     |    |  |
| 勤務先住所 - 都道府環 •                                 |            |         |    |     |    |  |
| 兵庫県                                            |            |         |    |     | ×  |  |
| 勤務先住所 - 市区郡 •<br>市区町村を入力してください                 |            |         |    |     |    |  |
| 神戸市中央区                                         |            |         |    |     |    |  |
| 勤務先住所 - 町名・番地・建物名 •<br>勤務先の住所を入力してください         |            |         |    |     |    |  |
| · 機上通5-1-28                                    |            |         |    |     |    |  |
| 電話番号 ●<br>動務光電話曲号                              |            |         |    |     |    |  |
| 07022814039                                    |            |         |    |     |    |  |
| * 動務先婚報(動務先婚報を変更する場合は、以<br>り検索ください)            | FJ         |         |    |     |    |  |
| 勤務先を検索                                         |            |         |    |     |    |  |

|                                  |          | 美川イ分フ      | 七を快衆 9 る    |              |         |
|----------------------------------|----------|------------|-------------|--------------|---------|
|                                  | 「動務先名称」、 | 「動務先住所」またに | は「代表電話番号」より | 助務先を検索してください | ha .    |
| 勤務先名称<br>勤務先名称を正式名称で入力して         | ください     |            |             |              |         |
| 勤務先住所・町名・番地・建<br>動務先の住所を入力してください | 商名       |            |             |              |         |
| 電話番号<br>動長光電試算号                  |          |            |             |              |         |
|                                  |          |            |             |              |         |
|                                  |          |            |             |              | 施設を検索する |

#### ③ご自身のご施設を検索していただき、勤務先 を選択していただくと完了となります。

#### お問い合わせ先

#### 資材ネット発注に関して、お問い合わせがある場合は下記のリンクよりお問い合わせ下さい。 <u>https://www.lillymedical.jp/ja-jp/submitQuestion</u>

|                         | Lillymedical.jp > メールでお問い合わせ                                                                                                    |  |
|-------------------------|----------------------------------------------------------------------------------------------------|--|
|                         | メールでお問い合わせ                                                                                                    |  |
|                         | このページは、当社製品およびJulymedicaLjpオンラインサービスに関してのご留除をお受けするためのページです。<br>1. 当社製品の副作用・不具合に関わると思われる事項につきましては、必ずお電話にてお問い合わせいただけますようお願いいたします。<br>医療関係者向けお問い合わせ取引: <u>0120-360-605</u><br>受付時間:<br>845〜1720(1・日・祝奈日及び当社休日を除く)<br>2. お問い合わせには、当社営業専門間にご回答申しけます。<br>3. お問い合わせの内容によりましては、ご回答にお時間がかかる場合がございますのでご?保願います。<br>4. お客さまからいただいたメールアドレスが強っている場合やシステム機害などによりお返事できない場合がございます。返答のない場合は、お電話でその質 |  |
| Lillymedical.jpオンラインサービ | < <li>ス「システム・アクセス障害」を選択して下さい。     こいただきます。     この一般でありまたは全部を転用・二次相用してごまん以外の方へ開示     </li>                                                                                                    |  |
| ,                       | 9 Quedia 200 200 200 200 200 200 200 200 200 20                                                                                                    |  |
|                         | 製品ホたはサービス*<br>Lillymedicaljpオンライン V                                                                                                    |  |
|                         | お問い合わせ内容をご記載下さい。                                                                                                    |  |
|                         |                                                                                                    |  |
|                         |                                                                                                    |  |
|                         | 医原因结核タイプ・                                                                                                    |  |
|                         |                                                                                                    |  |
|                         | <ul> <li>メールアドレス</li> </ul>                                                                                                    |  |
|                         | メールアドレス メールアドレス (MillS用)                                                                                                    |  |
|                         | (*) 必須入力項目                                                                                                    |  |
|                         | 送信                                                                                                    |  |
|                         |                                                                                                    |  |